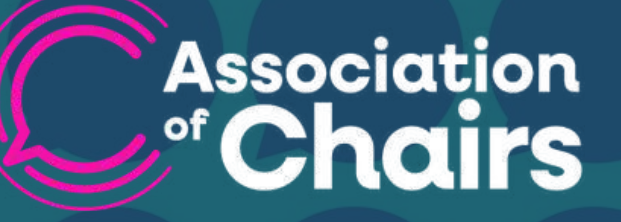

Managing your Board Membership A Quick Guide

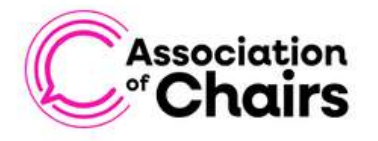

Events Blog Community V Resources V About us V Contact us Q

Join us

Members' area

A Home > About us > Join the Association of Chairs > Board membership

### Board membership

Get all the benefits of an individual membership and more for your whole board.

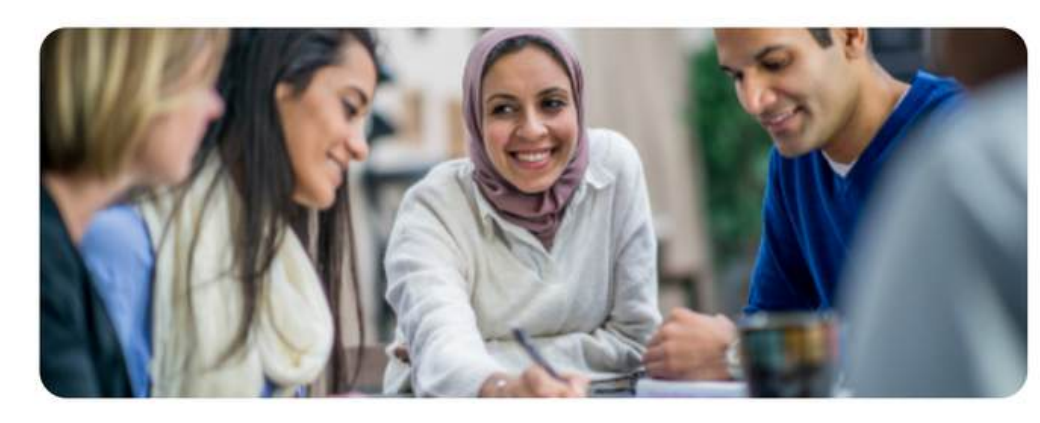

#### Become a member today

### OVERVIEW OF BOARD MEMBERSHIP

Board Membership provides your board members with shared access to governance training, networking opportunities, and exclusive resources—all designed to strengthen your board's effectiveness. With flexible pricing and transferable benefits, it's a cost-effective way to support trustee development and improve board performance.

## ADMINISTRATOR WELCOME EMAIL

After purchasing the Board Membership, the administrator receives a welcome email with:

- <u>Login link</u> to the member portal
- Membership plan, start, and end dates
- Access to events, resources, and the member directory
- Other important information about your membership

If you want to change the administrator for your account please contact the <u>AoC team</u>.

### Welcome! Important information about your membership

Welcome and thank you for becoming a member. Below are the details of your new membership.

You can now log in to view your membership via the portal <u>here</u> so you don't miss out on:

- Review member <u>resources</u>, tips, and guides on a range of topics, written by chairs, for chairs
- · Book on to online events, webinars, and peer sessions here
- Connecting with other chairs through our <u>WhatsApp group</u>
- View other AoC members in our member directory,

If you have selected our **Board Membership** package, you can add up to 15 other trustees to your account via the "Your Membership" area of the portal.

#### Membership details

Hi

- Membership plan: Board Membership
- Start date:
  End date:

#### Need any help?

If you have forgotten your password don't worry, you can reset it here.

Any other problems, please contact us on info@associationofchairs.org.uk and we'd be happy to help.

Kind regards

Helen Eade

Membership & Events Manager

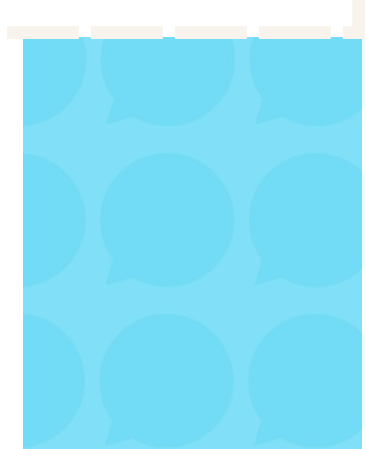

|                                                                                                    |        |                          | DAS                 | HBOARD A  | CCOUNT 🗸 M | 1ESSAGES 3 | LOG O  |
|----------------------------------------------------------------------------------------------------|--------|--------------------------|---------------------|-----------|------------|------------|--------|
| YOUR MEMBERSHIP                                                                                                    | EVENTS | LEARNING RESOURCES       | NEWSLETTER          | SUPPLIERS | COMMUNITY  | MEMBER DIF | ECTORY |
| 2 Membership                                                                                                    |        |                          |                     |           |            |            |        |
| Current Memberships                                                                                                    | ВОА    | RD MEMBERSHIP (£100K-£1M | Membership settings |           |            |            |        |
| for any desired and any four<br>memberships please contact<br>info@associationofchains.org.uk<br>Set up a new Membership |        | Add a new member         |                     |           | ×          |            |        |
|                                                                                                    |        | Membership plan          |                     |           |            |            |        |
|                                                                                                    | 13     | Select membership plan   |                     |           | ~          |            |        |
|                                                                                                    |        | First Name               | Surname             |           |            |            |        |
|                                                                                                    |        | Enter first name         | Enter su            | mame      |            |            |        |
|                                                                                                    |        | Email Address            |                     |           |            |            |        |
| our Members                                                                                                    |        | Enter email              |                     |           |            |            |        |
|                                                                                                    |        | SAVE Discard changes     |                     |           |            |            |        |
|                                                                                                    |        |                          |                     |           |            |            |        |

## **ADDING BOARD MEMBERS**

- 'Log in' to the <u>member portal</u> and navigate to the 'Dashboard' tab.
- Locate the '<u>Your Membership</u>' section on the dashboard and scroll down to find 'Your Members'.
- Below 'Your Members', click on the 'Add Member.'
- A pop-up form will appear. Fill in the required details:
  - Email Address
  - First and Last Name
  - Select Board Membership (as a membership plan)
- Click 'Save.'
- The new member will receive an automated email invite to activate their account.

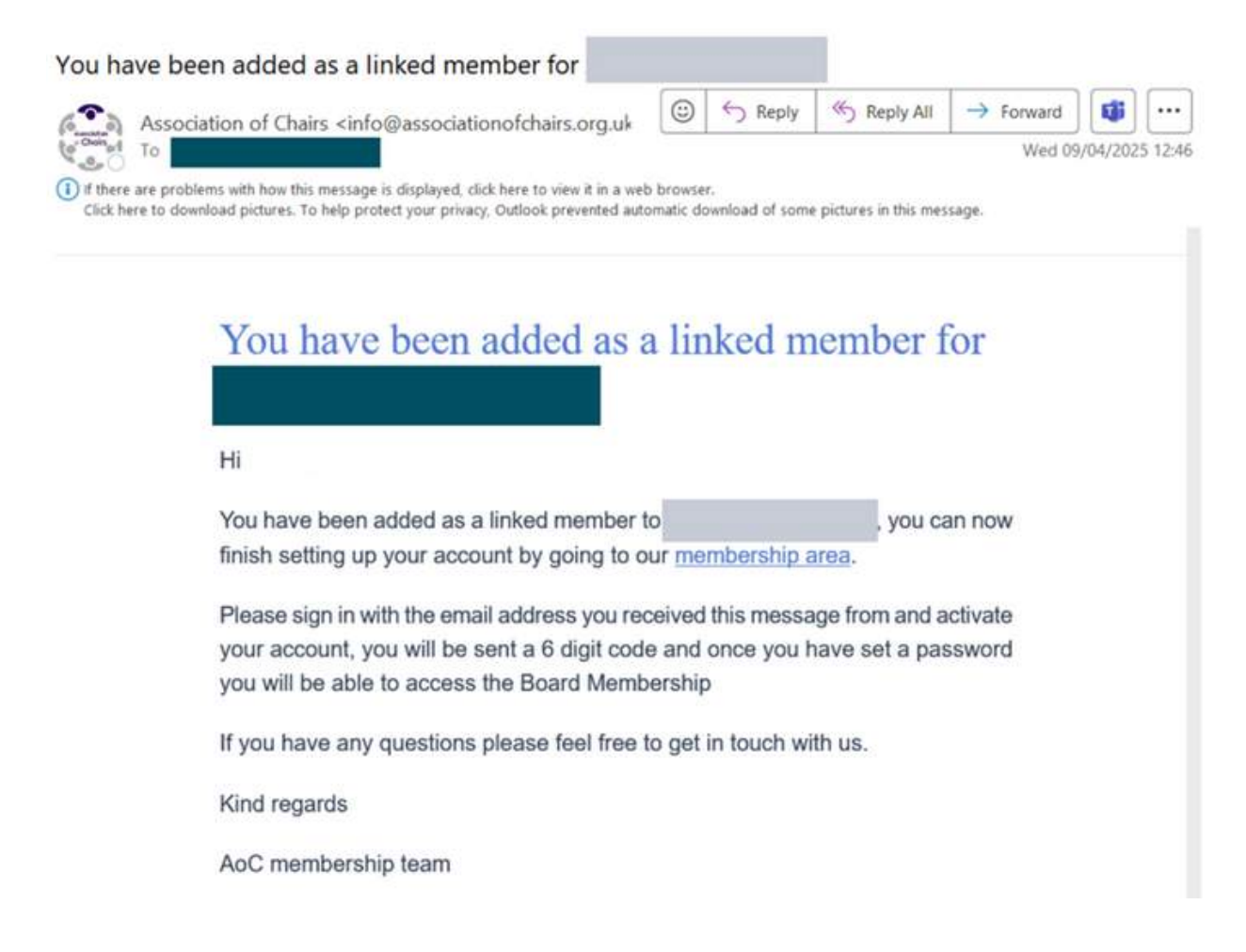

# WHAT THE LINKED MEMBER RECEIVES

• An automated email with activation instructions (check spam/junk if not received)

### Steps to activate their account:

- a) Click the link in the email.
- b) Enter the activation code sent to their email.
- c) Set a password-they'll then have full access to the member area

Note: Only the administrator can add members (maximum of 15). To change the administrator, please email us at <u>info@associationofchairs.co.uk</u>

| Your Members  |           | Manage member |
|---------------|-----------|---------------|
| Add member    | Email:    |               |
| First Name    | Last Name | REMOVE MEMBER |
| Email Address |           |               |
| SAVE CHANGES  |           |               |

# UPDATING OR REMOVING A MEMBER

- On the 'Dashboard', go to 'Your Members' to view the list of current members.
- Find the name of the member whose details you want to update or remove.
- Click on 'Manage Member' next to their name.
- Choose one of the following actions as relevant:
  - To update details: Edit the required fields and click 'Save Changes'.
  - To remove a member: Click 'Remove Member' on the righthand side and confirm the action.

### AN OVERVIEW OF OUR BOARD ESSENTIALS TRAINING COURSES

As part of our board membership, we offer three Board Essentials training courses covering board diversity, legal responsibilities, and core finance duties designed for both new and experienced trustees. More courses will be added soon, all included in your membership. To access these courses for free, make sure to select a Board Membership ticket when booking not a member/non-member ticket.

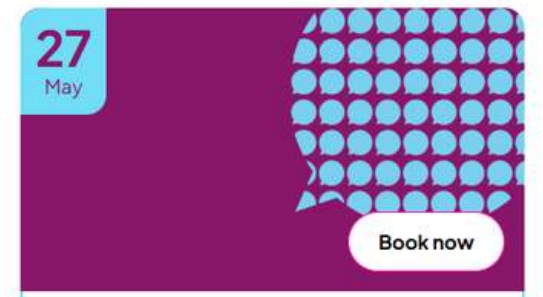

#### I7:00 - 18:15

#### Board Essentials: How to diversify your board

This session is part of our Board Essentials Programme, providing high-quality training to support people to become and serve as effective trustees. In this 75-minute session, with award-winning...

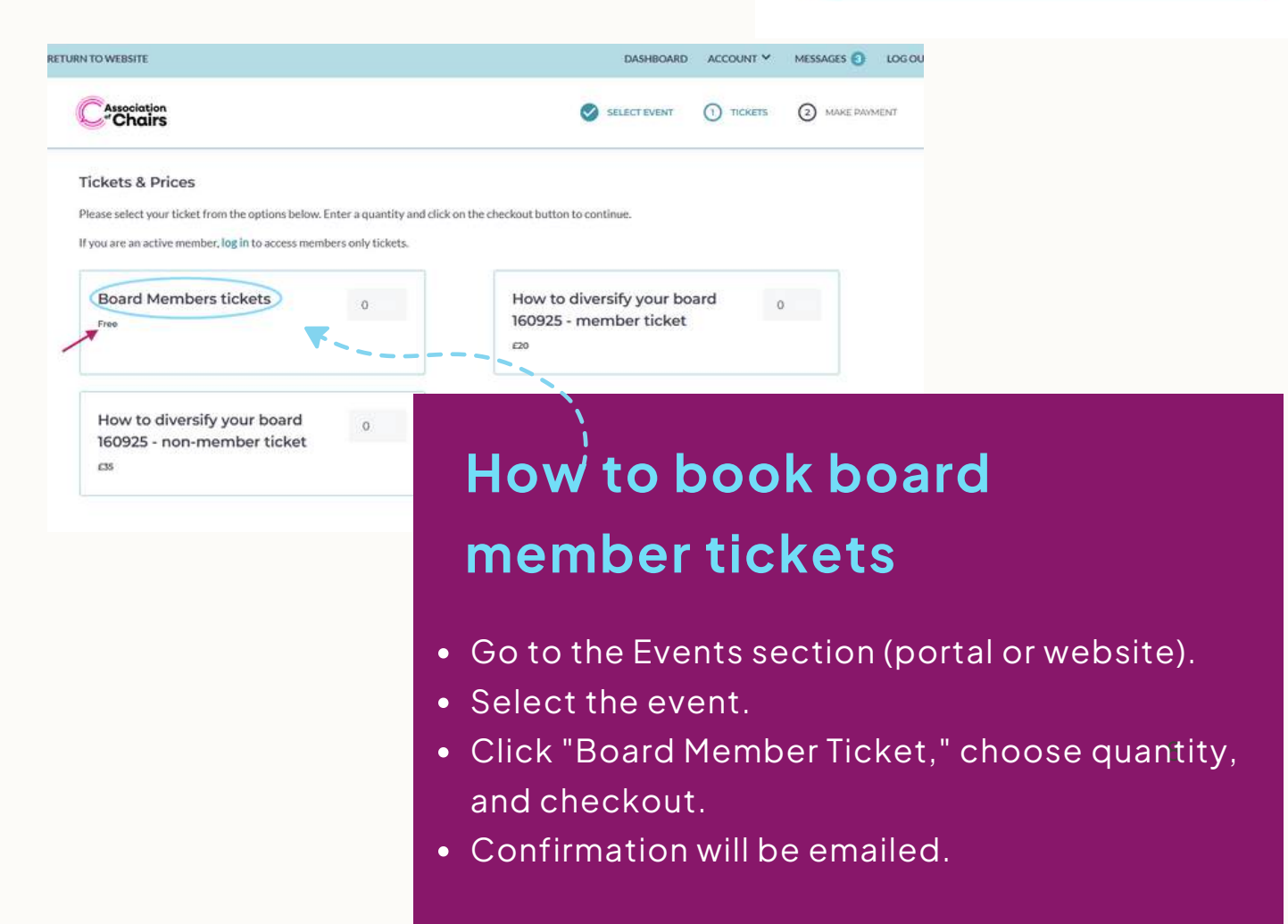

### LEARNING RESOURCES

In the members' area, you can browse learning resources, including familiar favorites and a variety of new ones. You can filter them by category. Once you select a resource, you can download and print it or bookmark it for easy access later.

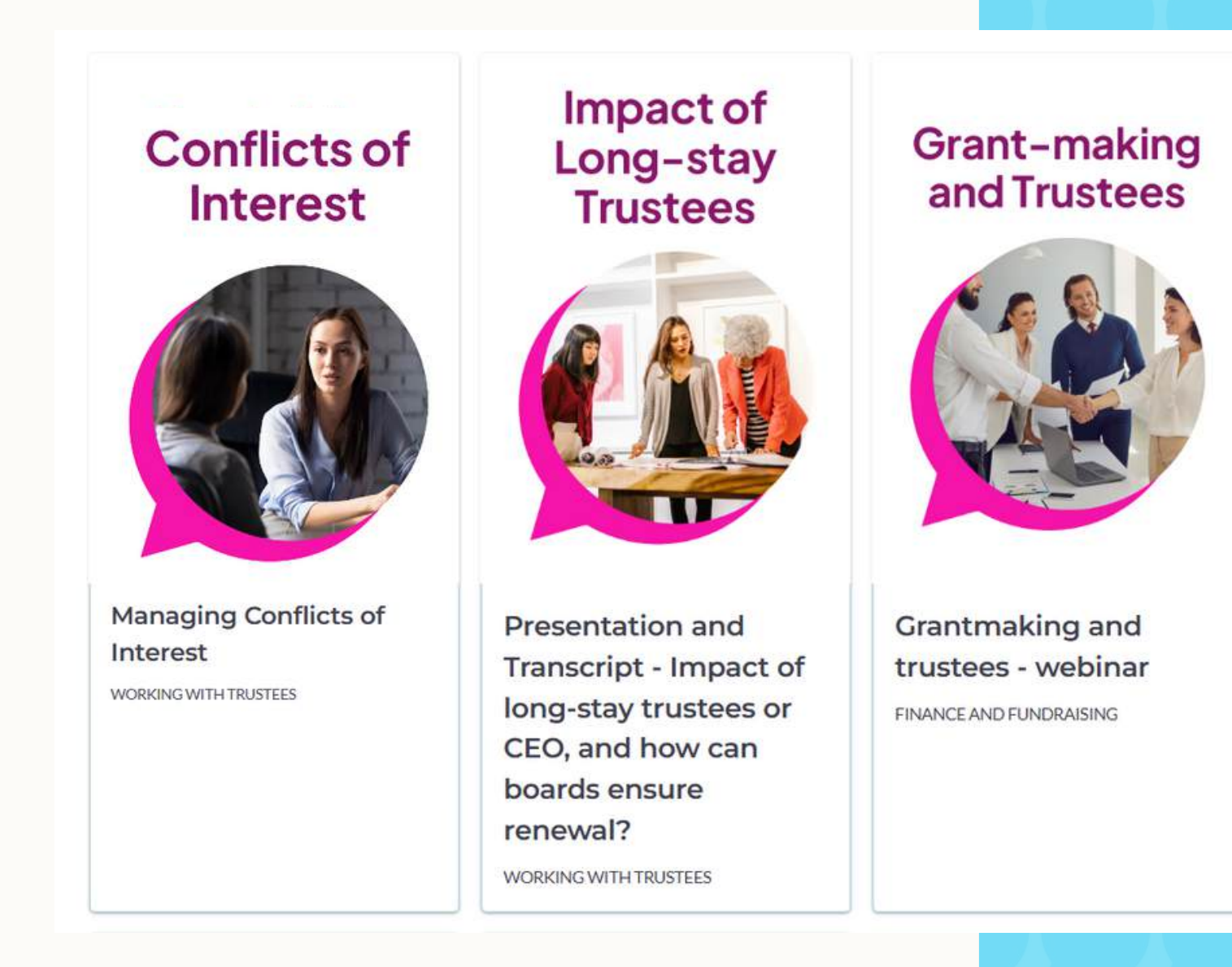

# **CONTACT US**

For queries, visit the 'Contact Us' page on our website and check the FAQ section. If you still need help, fill in the contact form, or email us at info@associationofchairs.co.uk.

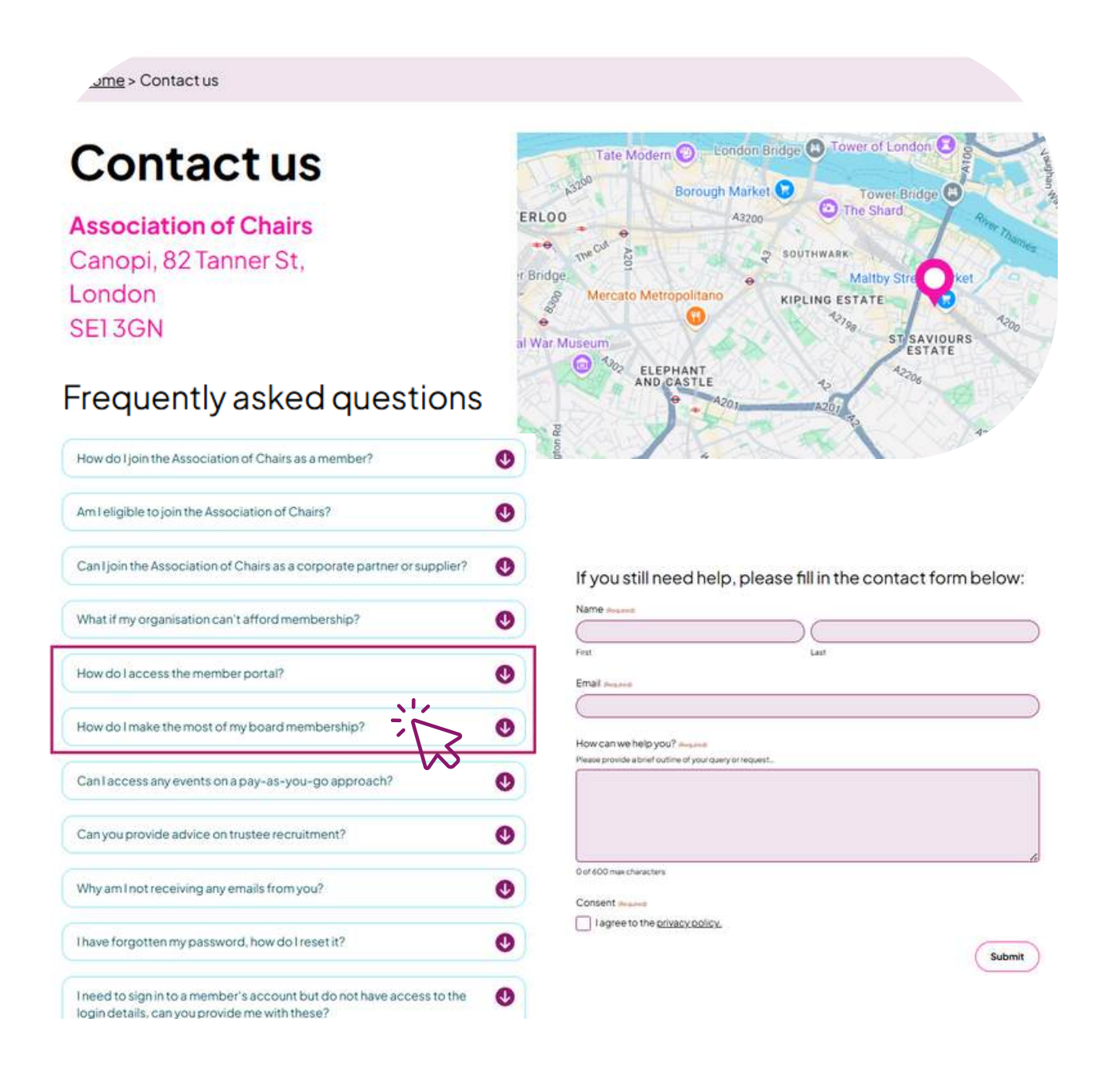